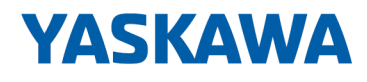

# Software

# SW | SW300I0EA V1.0.0 | Manual

HB143 | SW | SW300I0EA V1.0.0 | en | 22-40 IO-Link Manager - SW300I0EA

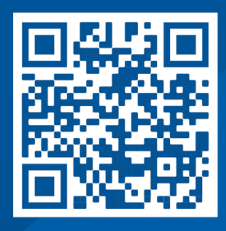

YASKAWA Europe GmbH Philipp-Reis-Str. 6 65795 Hattersheim Germany Tel.: +49 6196 569-300 Fax: +49 6196 569-398 Email: info@yaskawa.eu Internet: www.yaskawa.eu.com

# **Table of contents**

| 1 | General                             | 4  |
|---|-------------------------------------|----|
|   | 1.1 Copyright © YASKAWA Europe GmbH | 4  |
|   | 1.2 About this manual               | 5  |
| 2 | Installation                        | 6  |
|   | 2.1 System requirements             | 6  |
|   | 2.2 Install IO-Link Manager         | 6  |
|   | 2.3 Uninstall IO-Link Manager       | 6  |
| 3 | Deployment                          | 7  |
|   | 3.1 Overview                        | 7  |
|   | 3.2 Main menu                       | 8  |
|   | 3.3 IODD                            | 9  |
|   | 3.4 IO-Link master management       | 9  |
|   | 3.4.1 Overview                      | 9  |
|   | 3.4.2 Add IO-Link master            | 10 |
|   | 3.4.3 IO-Link master context menu 🎄 | 10 |
|   | 3.4.4 Online status                 | 11 |
|   | 3.4.5 Master Control                | 11 |
|   | 3.4.6 Port x                        | 21 |

Copyright © YASKAWA Europe GmbH

# 1 General

# 1.1 Copyright © YASKAWA Europe GmbH

| All Rights Reserved       | This document contains proprietary information of Yaskawa and is not to be disclosed or used except in accordance with applicable agreements.                                                                                                    |
|---------------------------|----------------------------------------------------------------------------------------------------|
|                           | This material is protected by copyright laws. It may not be reproduced, distributed, or altered in any fashion by any entity (either internal or external to Yaskawa) except in accordance with applicable agreements, contracts or licensing, without the express written consent of Yaskawa and the business management owner of the material.                                                                                                    |
|                           | For permission to reproduce or distribute, please contact: YASKAWA Europe GmbH,<br>European Headquarters, Philipp-Reis-Str. 6, 65795 Hattersheim, Germany                                                                                                    |
|                           | Tel.: +49 6196 569 300<br>Fax.: +49 6196 569 398<br>Email: info@yaskawa.eu<br>Internet: www.yaskawa.eu.com                                                                                                    |
| EC conformity declaration | Hereby, YASKAWA Europe GmbH declares that the products and systems are in compli-<br>ance with the essential requirements and other relevant provisions. Conformity is indi-<br>cated by the CE marking affixed to the product.                                                                                                    |
| Conformity Information    | For more information regarding CE marking and Declaration of Conformity (DoC), please contact your local representative of YASKAWA Europe GmbH.                                                                                                    |
| Trademarks                | SLIO is a registered trademark of YASKAWA Europe GmbH.                                                                                                    |
|                           | All Microsoft Windows, Office and Server products mentioned are registered trademarks of Microsoft Inc., USA.                                                                                                    |
|                           | All other trademarks, logos and service or product marks specified herein are owned by their respective companies.                                                                                                    |
| General terms of use      | Every effort has been made to ensure that the information contained in this document was<br>complete and accurate at the time of publishing. We cannot guarantee that the infor-<br>mation is free of errors, and we reserve the right to change the information at any time.<br>There is no obligation to inform the customer about any changes. The customer is<br>requested to actively keep his documents up to date. The customer is always responsible<br>for the deployment of the products with the associated documentation, taking into account<br>the applicable directives and standards.<br>This documentation describes all hardware and software units and functions known today.<br>It is possible that units are described that do not exist at the customer. The exact scope of<br>delivery is described in the respective purchase contract. |
| Document support          | Contact your local representative of YASKAWA Europe GmbH if you have errors or ques-<br>tions regarding the content of this document. You can reach YASKAWA Europe GmbH via<br>the following contact:                                                                                                    |
|                           | Email: Documentation.HER@yaskawa.eu                                                                                                    |

 Technical support
 Contact your local representative of YASKAWA Europe GmbH if you encounter problems or have questions regarding the product. If such a location is not available, you can reach the Yaskawa customer service via the following contact:

 YASKAWA Europe GmbH, European Headquarters, Philipp-Reis-Str. 6, 65795 Hattersheim, Germany Tel.: +49 6196 569 500 (hotline)

Email: support@yaskawa.eu

# 1.2 About this manual

**Objective and contents** 

### This manual describes the IO-Link Manager from Yaskawa.

- Installation and application are described.
- The manual is written for users with basic knowledge of automation technology and profound knowledge of IO-Link communication.
- The manual consists of chapters. Each chapter describes a completed topic.
- The following guides are available in the manual:
  - An overall table of contents at the beginning of the manual.
  - References with pages numbers.

#### Validity of the documentation

| Product         | Order no. | as of version: |
|-----------------|-----------|----------------|
| IO-Link Manager | SW30010EA | V1.0.0         |

**Icons Headings** 

Important passages in the text are highlighted by following icons and headings:

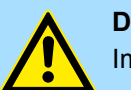

**DANGER!** Immediate or likely danger. Personal injury is possible.

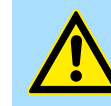

CAUTION!

Damages to property is likely if these warnings are not heeded.

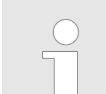

Supplementary information and useful tips.

Uninstall IO-Link Manager

# 2 Installation

# 2.1 System requirements

The minimum system requirements for installing the *IO-Link Manager* are:

- CPU with min. 800MHz clock frequency
- Working memory: At least 512MB of RAM
- Graphics card that supports DirectX 9
- Operating system: Microsoft<sup>®</sup> Windows<sup>®</sup> 7 and newer
- Microsoft<sup>®</sup> Microsoft .NET Framework 4.5 and newer

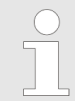

If Microsoft<sup>®</sup>.NET Framework is not available, it will be installed during setup. Internet access is required for this.

### 2.2 Install IO-Link Manager

- In order to install programmes, you may need to be logged in as an administrator or a user with administrator rights.
- You can find the software IO-Link Manager in the 'Download Center' of www.yaskawa.eu.com at SW300I0EA.
- **1.** Download the ZIP file to your PC and unzip it.
- **2.** Run the msi file to install.
  - ⇒ 'The Setup Wizard' opens.
- 3. Follow the on-screen instructions and start the installation.

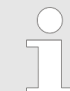

The use of the IO-Link Manager assumes that you agree to the license agreement. During installation, you must confirm this.

⇒ IO-Link Manager is installed and a programme link is added to the desktop.

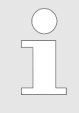

Please note that Microsoft<sup>®</sup>.NET Framework is required for operation. You can download this from the Microsoft<sup>®</sup> web page.

# 2.3 Uninstall IO-Link Manager

You can uninstall the *IO-Link Manager* in the control panel. Click 'Uninstall' and follow the instructions.

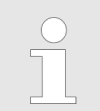

Please note that Microsoft<sup>®</sup>.NET Framework is not uninstalled during uninstallation.

# 3 Deployment

# 3.1 Overview

Properties

*IO-Link Manager* is a software for configuring the Yaskawa IO-Link masters with the following features:

- Configuration of several IO-Link masters/devices online and offline.
- Diagnostic option for IO-Link masters/devices.
- Status indication IO-Link master/ports in the topology area.
- Controlled access via defined user roles.
- Read/write access to process data.

VASKAWA 10 Link Managar

- Variable port mapping.
- IODD catalog management for the IO-Link devices.
- IODD-supported process data representation, diagnostics and parametrization.
- Process data representation, diagnosis and parametrization also possible without IODD.
- Firmware update for IO-Link masters/devices.

### Working environment

Editor area

| File View Tools 1                                                                                                    |                                                                                                    |
|----------------------------------------------------------------------------------------------------|----------------------------------------------------------------------------------------------------|
| TOPOLOGY                                                                                                    | MASTER CONTROL PORT 1 PORT 2 PORT 3 PORT 4                                                                                                    |
| +                                                                                                    | ☑ MASTER INFO                                                                                                    |
| ▲PC<br>■Vaskawa IO-Link Master                                                                                             |                                                                                                    |
| ▷ Port 1                                                                                                    | (→) ADVANCED MASTER CONTROL                                                                                                    |
| Port 2<br>▷ Port 3                                                                                                    |                                                                                                    |
| ⊳Port 4                                                                                                    |                                                                                                    |
|                                                                                                    |                                                                                                    |
| Message Log 4                                                                                                    |                                                                                                    |
| <ul> <li>Bit Here you will find you nents.</li> <li>Bit Here you can set to prevent the package of the package.</li> </ul> | version information about the software and the installed component corresponding user role.                                                                                                    |
| dialog window.                                                                                                    | at program processing can be blocked by a dialog window<br>.nd. The blockage is only removed again by closing the                                                                                                    |
| <ul> <li>The editor area always lighted accordingly in the editor area is divide</li> </ul>                                | at program processing can be blocked by a dialog window<br>and. The blockage is only removed again by closing the<br>s refers to the currently active IO-Link master. This is high-<br>the <i>'TOPOLOGY'</i> area.<br>ded into tabs for the IO-Link master and its ports. |

areas that you can open or close via 💽 or 💽. Extensive information within the func-

tional areas can be subdivided into additional tabs.

| Main menu     |                                                                                                    |
|---------------|----------------------------------------------------------------------------------------------------|
| User roles    | Via O you can set the corresponding user role. When using IODDs, the device manufac-<br>turers can assign task areas and access rights corresponding to the user roles. There are<br>the following user roles:                            |
|               | <ul> <li>Operator         <ul> <li>This user role should cover the area of operation and monitoring.</li> </ul> </li> <li>Maintenance         <ul> <li>This user role focuses on commissioning and parametrization</li> </ul> </li> </ul> |
|               | <ul> <li>This user fole focuses on commissioning and parametrization.</li> <li>Specialist</li> </ul>                                                                                                    |
|               | - By selecting 'Specialist' you should be able to access the full range of services.                                                                                                    |
| Message Log   | Via <b>I</b> you can access a message window. Occurring events are listed there accordingly. You can export and delete the message log. By double-clicking on a message, the details of the message are shown in a separate dialog.       |
| 3.2 Main menu |                                                                                                    |
| File          | Save Project                                                                                                    |
|               | <ul> <li>You can use this to save the configuration of the IO-Link master currently selected<br/>at 'TOPOLOGY' on your PC.</li> </ul>                                                                                                    |
|               | <ul> <li>Open Project</li> <li>You can use this to load an IO-Link master configuration. Here, in an existing project, the loaded IO-Link master configuration is placed at the lower end in 'TOPOLOGY'.</li> </ul>                       |
|               | Exit                                                                                                    |
|               | <ul> <li>Exit ends the program without saving. Please note that if you have not previously<br/>saved your project with 'Save Project', these changes will be discarded with<br/>'Exit'!</li> </ul>                                        |
| View          | ■ 'Topology → Show / Hide'                                                                                                    |
|               | <ul> <li>By temporarily hiding the 'TOPOLOGY', you can extend the editor area to the<br/>width of the screen.</li> </ul>                                                                                                    |
| Tools         | Manage Plugins                                                                                                    |
|               | <ul> <li>Here you will find information about the installed plugins. Standard plugins cannot<br/>be removed.</li> </ul>                                                                                                    |
|               | Communication Module Manager                                                                                                    |
|               | <ul> <li>Here you will find information about the installed communication modules.</li> <li>Standard communication modules cannot be removed.</li> </ul>                                                                                  |
|               | Options                                                                                                    |
|               | <ul> <li>Here you can view or adjust the basic settings and file paths of the IO-Link Man-<br/>ager. Press [Apply] to apply the changes.</li> </ul>                                                                                       |

## 3.3 IODD

IODD - Device description

- **ription** For integration into the *IO-Link Manager*, you will receive an IODD file (**IO D**evice **D**escription) from the manufacturer of the corresponding IO-Link device.
  - The IODD file contains device-specific properties of the corresponding IO-Link device, which are available after integration in *IO-Link Manager*.
  - In the IO-Link Manager you have the possibility to configure, control and monitor a device IODD-supported or without IODD.
  - If an IODD is loaded for the corresponding device, all information and parameters are prepared and shown according to the IODD specifications of the device manufacturer for the respective user role.
  - At 'MASTER CONTROL → PORT CONTROL' 'Selected Device' you can access the 'IODD Catalog' via . Here you can install the corresponding IODD files via the [Import IODD File] button.

# 3.4 IO-Link master management

- 3.4.1 Overview
- The *IO-Link Manager* can communicate with several IO-Link masters in parallel.
- The IO-Link masters are created and managed in the 'TOPOLOGY' area.
- Each 'TOPOLOGY' tree node represents an IO-Link master by its specified number of IO-Link ports, including information about the current C/Q and I/Q status and the names of the connected IO-Link devices.
- The editor area always refers to the currently active IO-Link master. This is highlighted accordingly in the 'TOPOLOGY' area.

| YASKAWA IO-Link Manager 🚯 About   🕑 Specialist                                                                       |                               |              |          |        |  |
|----------------------------------------------------------------------------------------------------|-------------------------------|--------------|----------|--------|--|
| File View Tools                                                                                                    |                               |              |          |        |  |
| TOPOLOGY                                                                                                    | MASTER CONTROL                | PORT 1 PORT  | 2 PORT 3 | PORT 4 |  |
|                                                                                                    | • MASTER INFO                 |              |          |        |  |
| <ul> <li>Y IO-Link Master 1 </li> <li>Y IO-Link Master 2 </li> <li>Port 1</li> <li>Port 1</li> <li>Port 2</li> </ul> | PORT CONTROL     ADVANCED MAS | STER CONTROL |          |        |  |
| <ul> <li>Port 3</li> <li>Port 4</li> <li>▶ Message Log</li> </ul>                                                    |                               |              |          |        |  |

IO-Link master management > IO-Link master context menu

# 3.4.2 Add IO-Link master

| Communication    | Interface / Protocol: | Yaskawa IO-Link AmaAdapter |   |
|------------------|-----------------------|----------------------------|---|
| Master Name:     |                       |                            |   |
| UI Refresh Rate: |                       | 50 + - [m                  | 4 |
|                  |                       | [50 200]                   |   |
| Setup Offlin     | ne Master             |                            |   |
| Connection Spe   | cific Settings        |                            |   |
| IP Address:      | 192.168.1.2           |                            |   |
| Slot:            | 4                     |                            |   |

To add an IO-Link master, click in the 'TOPOLOGY' area  $\frac{1}{2}$ . The 'Connection Setup Dialog' opens with the following parameters, which are required to establish a connection with the IO-Link master:

Communication Interface / Protocol'

The Yaskawa communication protocol for the IO-Link master is fixed here.

'Master Name'

Here you can specify a user-friendly name for the IO-Link master that is to be shown in the *'TOPOLOGY'* area.

'UI Refresh Rate'

This parameter allows you to specify the refresh rate for the user interface. This property specifies the update frequency of the port status and process data from each port of the IO-Link master.

Setup Offline Master'

If you only want to set up the connection but do not want to connect to the IO-Link master immediately, you can activate this option. Here you must specify the number of ports.

IP Address

Enter here the IP address via which you are connected to the head module of the System SLIO.

Slot

Enter the slot of your IO-Link master in the System SLIO, here. The counting starts with 1 right after the head module. Please consider the System SLIO power and clamp modules do not have any module ID. These cannot be recognised by the head module and are therefore not taken into account in the count.

Press [Connect] to accept the data and the IO-Link master is listed in the 'TOPOLOGY' area.

# 3.4.3 IO-Link master context menu 🌣

YASKAWA IO-Link M

÷

•Y IO-Link Master 1

😃 Go Online

😃 Go Offline

Set as Active

Configure
Remove

File View Tools

TOPOLOGY

**⊿**PC

•)

ÞF

⊳P ⊳P

D

The IO-Link masters listed in the *'TOPOLOGY'* area have a context menu with the following functions:

Go Online

This establishes an online connection with the IO-Link master. The specified connection data are used here.

- Go Offline This ends the online connection.
  - Set as Active

The editor area always refers to the currently active IO-Link master. You can switch it to active by double-clicking on the IO-Link master or via *'Context menu* 

→ Set as Active'. This is highlighted accordingly in the 'TOPOLOGY' area.

Remove

This allows you to remove the selected IO-Link master with its port configuration from the *'TOPOLOGY'* area.

# 3.4.4 Online status

YASKAWA IO-Link M

File View Tools

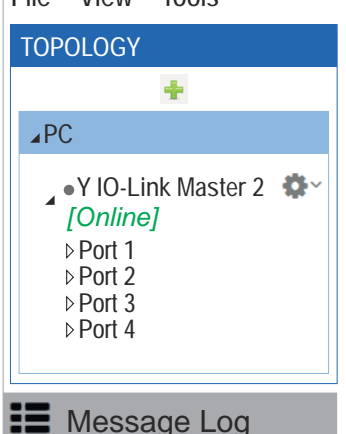

In the *'TOPOLOGY'* area, the IO-Link masters and their status are visualised. If an IODD is loaded, the port states and the IO-Link device names are also shown. The following states are defined for IO-Link masters:

States IO-Link master:

- Online
- There is an online connection to the IO-Link master.
- Offline
  - There is an online connection to the IO-Link master.
- Connecting
- An attempt is made to establish an online connection to the IO-Link master.
- Disconnecting
  - An attempt is made to terminate an existing online connection to the IO-Link master.

Busy

- IO-Link Manager waits for a response from the IO-Link master.
- Communication lost

An existing online connection was interrupted.

Bootloader mode

If the error persists, please contact the Yaskawa hotline!

States of the ports

- Deactivated The IO-Link port is disabled.
- Diagnosis

The IO-Link port is in the 'Port Diagnosis' status.

No Device

There is no communication but the IO-Link port is configured as 'IO-Link Autostart' respectively 'IO-Link Manual'.

- Not available No status information is available.
- DI
  - The IO-Link port is enabled as a digital input and works correctly.
- DO

The IO-Link port is enabled as a digital output and works correctly.

- Operate
  - The port is enabled as IO-Link and works correctly.
- Device starting

The device is in the start-up phase.

# 3.4.5 Master Control

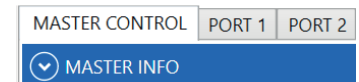

✓ ADVANCED MASTER CONTROL

The tab 'Master Control' is located in the editor area. The dialog window contains information about the corresponding IO-Link master and offers access to its port functionalities.

- The editor area is divided into tabs for the IO-Link master and its ports.
- Within the dialogs, the information and parameters are summarized in functional areas which you can open respectively close via respectively . Extensive information within the functional areas can be subdivided into additional tabs.

### 3.4.5.1 Master Info

- 'Master Info' shows information about the IO-Link master. This information is extracted from the SMI service "MasterIdent".
- The IO-Link master adapts the available control functions to the supported services.

#### 3.4.5.2 Port Control

The 'Port Control' dialog allows access to the functionality of the port of the IO-Link master and provides an overview of the status of the port together with diagnostic information and the current process data.

| MASTER CONTROL PORT 1 PORT 2 PORT 3 PORT 4                                                                                       |                                                                                                    |                            |                                                      |
|----------------------------------------------------------------------------------------------------|----------------------------------------------------------------------------------------------------|----------------------------|------------------------------------------------------|
| ✓ MASTER INFO                                                                                                    |                                                                                                    |                            |                                                      |
| O PORT CONTROL                                                                                                    |                                                                                                    |                            |                                                      |
| PORT 1 - Unknown<br>CONFIGURATION<br>C/Q (Pin4) Mode: Inactive<br>I/Q (Pin2) Configuration: Not 1 ed<br>Selected Device: Unknown | PORT STATUS<br>Status: Deactivated<br>Bitrate: 2<br>Cycle Time:<br>Revision:<br>Vendor Id:<br>Device Id: | PORT DIAGNOSIS INFORMATION | PROCESS DATA OVERVIEW<br>Input Data:<br>Qutput Data: |

The ports dialog consists of four parts:

| 1 Configuration                   | - | Allows configuration of the IO-Link port.                                                                                                    |
|-----------------------------------|---|----------------------------------------------------------------------------------------------------|
| 2 Port Status                     | - | Shows the current port status.                                                                                                    |
| 3 Port Diagnosis Infor-<br>mation | - | Contains the diagnostic information about the IO-Link port.                                                                                                    |
| 4 Process Data Over-<br>view      | - | Shows the current process data input/output raw values (if the port is configured as IO-Link mode) or the SIO level (if the port is configured as digital input or output mode). |

#### 3.4.5.2.1 Configuration

Here you can define the configuration of the IO-Link port according to the specification. Press [Apply] to transfer the data to the IO-Link master.

| C/Q (Pin4) Mode:         | IO-Link Manua     | 1              | •  |
|--------------------------|-------------------|----------------|----|
| Backup Mode:             | Disabled          |                | •  |
| Cycle Time:              | 0 (As fast as po  | ossible)       | μs |
| I/Q (Pin2) Configuration | on: Not Supported |                |    |
| Selected Device:         | Unknown           |                |    |
| Vendor Id:               | Device Id:        | Revision: V1.1 |    |

#### C/Q (Pin4) Mode

| C/Q (Pin4) Mode  | Description                                                                                                    |
|------------------|----------------------------------------------------------------------------------------------------|
| Deactivated      | The port is disabled.                                                                                                    |
| Digital Input    | The port is in <i>SIO mode</i> and works as a standard digital input.                                                                                                    |
| Digital Output   | The port is in <i>SIO mode</i> and works as a standard digital output.                                                                                                    |
| O-Link Autostart | The port is in <i>IO-Link mode</i> . Every connected IO-Link device is accepted here. Please note possible effects on your process image in your user program.                           |
| IO-Link Manual   | The port is in <i>IO-Link mode</i> . The IO-Link master only accepts IO-Link devices that correspond to the specified <i>'Device ID'</i> , <i>'Vendor ID'</i> and <i>'Revision ID'</i> . |

#### **Backup Mode**

| — | 'Backup Mode' | is only available when | 'IO-Link Manual' | mode is |
|---|---------------|------------------------|------------------|---------|
|   | selected.     |                        |                  |         |

Storage of the IO-Link device parameters in the backup of the IO-Link master is only possible for IO-Link devices with an IO-Link revision from 1.1.

The parameters set in the IO-Link device can also be stored in the IO-Link master. When using the restore function of the IO-Link master, the saved parameters are automatically made available to the new IO-Link device when the IO-Link device on the corresponding port is replaced.

#### Here, a distinction is made between the following modes:

| Backup Mode    | Description                                                                                                    |
|----------------|----------------------------------------------------------------------------------------------------|
| Disabled       | Automatic parameter backup/restore is disabled.                                                                                                    |
|                | The IO-Link device parameters stored in the IO-Link master are deleted.                                                                                                    |
|                | The IO-Link device parameters are not stored in the IO-Link master.                                                                                                    |
|                | When the IO-Link device is changed, no parameters are transferred<br>to the new IO-Link device.                                                                                        |
| Restore        | Automatic parameter restore is enabled.                                                                                                    |
|                | If no IO-Link device parameters have been stored in the IO-Link<br>master yet, the current IO-Link device parameters are retentively<br>stored once in the IO-Link master as a backup. |
|                | Changes to individual IO-Link device parameters are not transferred<br>to the backup.                                                                                                  |
|                | When the IO-Link device is changed, the parameters stored during<br>the last backup are automatically transferred to the new IO-Link<br>device (restore).                              |
| Backup/Restore | Automatic parameter backup/restore is enabled.                                                                                                    |
|                | If no IO-Link device parameters have been stored in the IO-Link<br>master yet, the current IO-Link device parameters are retentively<br>stored once in the IO-Link master as a backup. |
|                | Changes to individual IO-Link device parameters are not transferred<br>to the backup.                                                                                                  |
|                | If IO-Link device parameters are also to be stored in the IO-Link<br>master (backup), you have to transfer them to the IO-Link device<br>with the [Write All] button.                  |
|                | When the IO-Link device is changed, the parameters stored during<br>the last backup are automatically transferred to the new IO-Link<br>device (restore).                              |

| Create a backup in the IO-<br>Link master | 1. Set at 'Master Control → Port Control → Port' for the corresponding port 'C/Q (Pin4) Mode' to 'IO-Link Manual'.                                                                                                    |
|-------------------------------------------|----------------------------------------------------------------------------------------------------|
|                                           | ⇒ The <i>'Backup Mode'</i> parameter is shown.                                                                                                    |
|                                           | <b>2.</b> Set 'Backup Mode' to 'Disabled'.                                                                                                    |
|                                           | ⇒ The IO-Link device parameters stored in the IO-Link master are deleted.                                                                                                    |
|                                           | 3. Select your IO-Link device at 'Selected Device'.                                                                                                    |
|                                           | <ul> <li>Set the IO-Link device parameters for the corresponding port at 'Port</li> <li>→ Parameters'.</li> </ul>                                                                                                    |
|                                           | 5. Once you have entered all the parameters, navigate back to 'Master Control<br>→ Port Control → Port', set the according mode 'Restore' or 'Backup / Restore'<br>for the corresponding port and confirm your entry with [Apply].                                                                                                    |
|                                           | The IO-Link device parameters are stored retentively in the IO-Link master<br>(backup). When the IO-Link device is changed, the parameters stored during<br>the last backup are automatically transferred to the new IO-Link device.                                                                                                    |
|                                           | For productive operation, you should operate the IO-Link device<br>in 'Manual', 'Restore' mode. If the IO-Link device is replaced<br>due to a defect, for example, the new IO-Link device is auto-<br>matically supplied with the parameters stored in the backup.                                                                            |
| Cycle Time                                | Here you can specify a fixed cycle time for communication with the IO-Link device. The value 0 means as fast as possible. Otherwise values between 400µs and 132800µs are accepted. The typical response time for an IO-Link device results from the cycle time of the IO-Link device and the typical internal processing time of the master. |
|                                           | <ul> <li>The 'Cycle Time' parameter is only available if the 'IO-Link Manual' mode is selected.</li> </ul>                                                                                                    |
| I/Q (Pin2) Configuration                  | A Pin2 configuration is not supported by the IO-Link master.                                                                                                    |
| Vendor, Device and Revi-<br>sion Id       | These parameters must match the values read from the IO-Link device. If an IODD is selected, these fields are filled in automatically.                                                                                                    |
|                                           | Vendor ID - ID number of the IO-Link device manufacturer.                                                                                                    |
|                                           | Device ID - ID number of the IO-Link device.                                                                                                    |
|                                           | Revision - IO-Link revision of the IO-Link device.                                                                                                    |
|                                           | <ul> <li>These parameters are only available if the 'IO-Link Manual' mode is selected.</li> </ul>                                                                                                    |
|                                           |                                                                                                    |
| IODD Selection                            | Use to access the 'IODD Catalog'. Here you can install the corresponding IODD files via the [Import IODD File] button. If the device goes into 'OPERATE' (online) state and the IODD is not selected but is present in the catalog, it will be automatically selected.                                                                        |

#### 3.4.5.2.2 Port Status

| PORT STATUS |          |  |  |  |  |
|-------------|----------|--|--|--|--|
| Status:     | Operate  |  |  |  |  |
| Bitrate:    | Unknown  |  |  |  |  |
| Cycle Time: | 21200 µs |  |  |  |  |
| Revision:   | V1.1     |  |  |  |  |
| Vendor ID:  | 310      |  |  |  |  |
| Device ID:  | 323      |  |  |  |  |

The current status information of the connection is shown in this area. The connection status is updated cyclically at the set refresh rate of the user interface. The vendor, device and revision ID determined from the port status must match the IODD. Deviations are marked accordingly with *'*?

#### 3.4.5.2.3 Port Diagnosis Information

The port-related diagnostic entries reported by the IO-Link master are listed here. The following example shows the reported diagnostic events in the C/Q (pin 4) mode 'IO-Link Manual' with incorrectly set vendor and device ID.

| PORT DIAGNOSIS INFORMATION      |           |             |         |        |
|---------------------------------|-----------|-------------|---------|--------|
| Incorrect VendorID – Inspection | Mode:     | SingleShot  | Code:   | 6146   |
| Level mismatch                  | Instance: | Application | Source: | Master |
| Incorrect DeviceID – Inspection | Mode:     | SingleShot  | Code:   | 6147   |
| Level mismatch                  | Instance: | Application | Source: | Master |

#### 3.4.5.2.4 Process Data Overview

Depending on the port configuration, the current process data of the inputs and outputs are shown here in the *'Operate'* state. Here, valid data are marked with *'VALID'*. Invalid data are marked with *'INVALID'*.

| PROCESS DATA OVERVIEW |       |
|-----------------------|-------|
| Input Data:           |       |
| 0x12, 0x59            |       |
|                       | VALID |
| Output Data:          |       |
|                       |       |
|                       |       |

#### 3.4.5.3 Advanced Master Control

3.4.5.3.1 General

Overview

In this dialog, you can basically apply operations to your IO-Link master.

| MASTER CONTROL PORT 1 PORT 2 PORT 3 PORT 4 |               |
|--------------------------------------------|---------------|
| ⊙ MASTER INFO                              |               |
|                                            |               |
| O ADVANCED MASTER CONTROL                  |               |
| GENERAL MASTER PARAMETER                   |               |
| Locate                                     |               |
| Locate Master for: 30 * seconds ACTIVATE   |               |
| Modes                                      |               |
| Commissioning Mode ENABLE                  |               |
| System Management                          | ]             |
|                                            | FACTORY RESET |
| Firmware Update File:                      |               |
|                                            | UPDATE        |
|                                            |               |

# IO-Link master identification

To identify your IO-Link master on the System SLIO backplane bus, you can set a time period in seconds at *'Locate Master...'*. Clicking on [ACTIVATE] starts the *localisation* with device-specific blinking behavior on the IO-Link master.

# Commissioning Mode

# Commissioning Mode enable

| MASTER CONTROL PORT 1 PORT 2 PORT |
|-----------------------------------|
| ☑ MASTER INFO                     |
| ♥ PORT CONTROL                    |
|                                   |
| GENERAL MASTER PARAMETER          |
| Locate Aster for: 30 × seconds    |
| Modes                             |
| Commissioning Mode ENABLE         |
| System Management                 |
| Firmware Update File:             |

# Commissioning Mode disable

In normal operation (*Commissioning Mode* disabled), the IO-Link Manager has no write access to the process data of an IO-Link device. Please note that in order to be able to send process data from the IO-Link Manager to an IO-Link device, you have to enable the *'Commissioning Mode'* for the corresponding IO-Link master!

- 1. Select the corresponding IO-Link master in 'Topology'.
- 2. In the editors area, navigate to the 'Modes' area via 'Master Control → Advanced Master Control → General'.
- 3. At Commissioning Mode, click [ENABLE].
  - ⇒ The button changes to [DISABLE].
    - The *Commissioning Mode* for the corresponding IO-Link master is enabled.
    - The output data are set to "0" and the output data coming from the header module are ignored.
    - The IO-Link Manager has write access to the process data of the associated IO-Link devices.
- **1.** Select the corresponding IO-Link master in 'Topology'.
- 2. In the editors area, navigate to the 'Modes' area via 'Master Control → Advanced Master Control → General'.
- 3. At Commissioning Mode, click [DISABLE].
  - $\Rightarrow$  The button changes to [ENABLE].
    - The Commissioning Mode for the corresponding IO-Link master is disabled again.
    - The IO-Link Manager has no write access to the process data of the associated IO-Link devices.

| Depart to factory activity |                                                                                                    |
|----------------------------|----------------------------------------------------------------------------------------------------|
| Reset to factory settings  | <b>1</b> . Quitables the neuron supply for your system                                                                                                    |
| Proceeding                 | <ol> <li>Switch on the power supply for your system.</li> <li>Open the IO-Link Manager and establish an online connection to your IO-Link master via the head module.</li> </ol>                                                                                                    |
|                            | <ul> <li>Select the corresponding IO-L ink master in 'Topology'</li> </ul>                                                                                                    |
|                            | <ul> <li>4. Navigate to the reset dialog via 'Master Control → Advanced Master Control → General'.</li> </ul>                                                                                                    |
|                            | <ul> <li>To identify the IO-Link master, you can localize it on the System SLIO bus. To do this, enter a period of time in seconds at "Locate Master" and click on [ACTIVATE]. This starts the localisation with device-specific blinking behavior at the corresponding IO-Link master for the set period of time.</li> </ul> |
|                            | 5. With the [FACTORY RESET] button at 'System Management', you can trigger the reset to Factory setting.                                                                                                    |
|                            | Reset to Factory setting is done and the IO-Link master is restarted without configuration with default parameters.                                                                                                    |
| Firmware update            | <ul> <li>Here you can apply a firmware update for your IO-Link master.</li> <li>You can only apply a firmware update via the IO-Link Manager.</li> <li>You can find current firmware versions in the <i>'Download Center'</i> of www.yaskawa.eu.com</li> </ul>                                                                |
|                            | <ul> <li>CAUTION!</li> <li>When installing a new firmware you have to be extremely careful. In certain circumstances, your CP 042 IO-Link may become unusable if, for example, the power supply is interrupted during transmission or the firmware file is faulty. In this case, please call the Yaskawa hot-line!</li> </ul> |
|                            | <ul> <li>The update deletes the port configurations saved in the IO-Link master and resets the parameters to their default values.</li> </ul>                                                                                                    |
| Proceeding                 | <b>1.</b> So to the <i>'Download Center'</i> of www.yaskawa.eu.com.                                                                                                    |
|                            | <ul> <li>Download the corresponding zip file for your IO-Link master to your PC at <i>'Firmware'</i>, by stating the order number.</li> </ul>                                                                                                    |
|                            | <b>3.</b> Extract the zip file into your working directory.                                                                                                    |

- **4.** Switch on the power supply for your system.
- **5.** Open the *IO-Link Manager and establish an online connection to your IO-Link master via the head module..*
- **6.** Select the corresponding IO-Link master in 'Topology'.

7. Navigate to the firmware update dialog via 'Master Control → Advanced Master Control → General'.

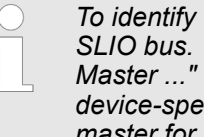

To identify the IO-Link master, you can localize it on the System SLIO bus. To do this, enter a period of time in seconds at "Locate Master ... " and click on [ACTIVATE]. This starts the localisation with device-specific blinking behavior at the corresponding IO-Link master for the set period of time.

- 8. At 'System Management' navigate with \_ your firmware file in the working directory.
- **9.** Start the firmware update with [Update].
  - During the firmware update, the LEDs C1, F3 and C2, F4 are blinking alter-⇔ nately. After the update, the IO-Link master is restarted without configuration with default parameters.

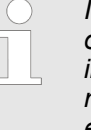

If only the LEDs C1 and C2 are blinking alternately, an error has occurred, the IO-Link master is still in Bootloader Mode and indicates this at 'TOPOLOGY'. Check that the firmware file matches your IO-Link master and run the update again. If the error persists, please contact the Yaskawa hotline!

3.4.5.3.2 Master Parameter

Here you can adapt the mapping of the process data accordingly.

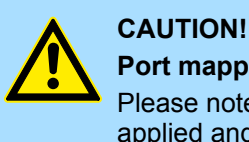

# Port mapping necessary

Please note that the port mapping of the process data must always be applied and is not done automatically!

| MASTE | R CONTR    | OL PORT 1 POR  | T 2 PORT 3 PORT 4       |               |                          |  |              |               |
|-------|------------|----------------|-------------------------|---------------|--------------------------|--|--------------|---------------|
| 🕑 MA  | STER INF   | 0              |                         |               |                          |  |              |               |
| 👽 ро  | RT CONT    | ROL            |                         |               |                          |  |              |               |
|       | VANCED     | MASTER CONTROL |                         |               |                          |  |              |               |
| GEN   | FRAL       | PROCESS DATA   |                         |               |                          |  |              |               |
|       |            | L              |                         |               |                          |  |              |               |
| Map   | pping —    |                |                         |               |                          |  |              |               |
| Tog   | ale Bit In | terval: 100 ms |                         |               |                          |  |              |               |
|       | PORT       | INPUT OFFSET   | INPUT LENGTH (IN BYTES) | OUTPUT OFFSET | OUTPUT LENGHT (IN BYTES) |  |              |               |
| 1     | 1          | 1              | 6                       | 0             | 0                        |  |              |               |
|       | 2          | 8              | 16                      | 8             | 16                       |  |              |               |
|       | 3          | 1              | 0                       | 0             | 0                        |  |              |               |
|       | 4          | 1              | 0                       | 0             | 0                        |  | READ MAPPING | WRITE MAPPING |
| Map   | oping Ali  | gnment         |                         |               |                          |  |              |               |
| Inp   | out        |                |                         |               |                          |  |              |               |
|       |            |                |                         |               |                          |  |              |               |
| 0     |            |                | 8                       | 16            | 24                       |  | 32           |               |
| Ou    | tput       |                |                         |               |                          |  |              |               |
|       |            |                |                         |               |                          |  |              |               |
| 0     |            |                | 8                       | 16            | 24                       |  | 32           |               |

With [WRITE MAPPING] respectively [READ MAPPING] you can transfer your settings to the IO-Link master respectively import them from the IO-Link master.

- By activating 'EnablePqi', the input data of devices in IO-Link mode are extended by the PQI byte at the end.
- In 'Toggle Bit Interval' you can specify the interval for changing the status of the toggle bit. A failure on the field side can be detected by cyclically querying the toggle bit (bit 7) in the STATUS byte of the IO-Link master.
- By double-clicking on an entry at *'Mapping'*, you can specify the mapping data for the corresponding port.
  - 'Input/Output Offset'
    - Offset of the input/output data for the corresponding port.
  - 'Input/Output Length (in Byte)'
  - Length of the input/output data.
- The mapping data of the ports are listed with the corresponding colors at 'Mapping Alignment'.
- Overlaps are detected and marked in red. Data that overlap cannot be transferred.
- Consistency checks are made according to the following rules:
  - The process data of each port must be within the input respectively output process image of the IO-Link master. If 'EnablePqi' is enabled, the additional PQI byte must be taken into account accordingly for the input data of IO-Link devices in IO-Link mode.
  - The process data of the individual ports must not overlap in the input or output process image of the IO-Link master.
  - The process input data of the individual ports must not overlap with the status byte of the IO-Link master.

| output process image                                                                                                   |        |
|----------------------------------------------------------------------------------------------------|--------|
| Dx3F         Port         Offset         Length         Dx3F         Port         Offset                               | Length |
| OxOD         Port 1         OxOO         OxO2         Ox3E<br>Ox3D         Port 3 PQI         Port 1         OxO1      | 0x02   |
| OxOC<br>OXOB     Port 2     OxO4     OxO2     OxO2<br>OxOB     OxO2     Port 2     n/a                                 | n/a    |
| Ox0A         Port 3         Ox06         Ox02         Port 3         Ox3C                                              | 0x02   |
| Port 2         Port 4         0x3C         0x04         0x08         Port 4 PQL         Port 4         0x04            | 0x04   |
| 0x06         0x06         Port 4           0x05         0x05         0x05                                              |        |
| 0x04         Port 4         0x04                                                                                       |        |
| 0x02         0x02         Port 1           0x01         Port 1         0x00           0x00         0x00         STATUS |        |

#### Example of valid port mapping

### Example of incorrect port mapping

| Output process image                                                                       | )                                               |                                           |        | Input process image                                                                                                    |                                                        |                                        |              |
|--------------------------------------------------------------------------------------------|-------------------------------------------------|-------------------------------------------|--------|----------------------------------------------------------------------------------------------------|--------------------------------------------------------|----------------------------------------|--------------|
|                                                                                            | Port                                            | Offset                                    | Length | Port 4 PQI                                                                                                    | Port                                                   | Offset                                 | Length       |
| 0x3F Port 2                                                                                | Port 1                                          | 0x00                                      | 0x04   | 0x3F                                                                                                    | Port 1                                                 | 0x01                                   | 0x02         |
| 0x3D                                                                                       | Port 2                                          | 0x3D                                      | 0x04   | 0x3D Port 4                                                                                                    | Port 2                                                 | n/a                                    | n/a          |
| 0x3C                                                                                       | Port 3                                          | n/a                                       | n/a    | 0x3C<br>0x3B                                                                                                    | Port 3                                                 | 0x3C                                   | 0x02         |
| 0x09<br>0x08<br>0x07<br>0x06<br>0x05<br>0x04<br>0x03<br>0x02<br>0x01<br>0x00<br>Port 1     | Port 4                                          | 0x02                                      | 0x04   | 0x09<br>0x08<br>0x07<br>0x06<br>0x05<br>0x04<br>0x03<br>0x02<br>0x01<br>Port 1 PQI<br>0x00                               | Port 4                                                 | 0x04                                   | 0x04         |
| <ul> <li>The output mapping<br/>output process imag</li> <li>The ranges of port</li> </ul> | g of port 2 is<br>ge of the IO-<br>1 and port 4 | partly outsid<br>Link master.<br>overlap. | le the | <ul> <li>If PQI is enabled, the input process im</li> <li>If PQI is enabled, pc</li> <li>Port 1 overlaps with</li> </ul> | e port 4 inpu<br>age.<br>ort 2 and por<br>the status b | ut mapping is<br>t 3 overlap.<br>byte. | s outside of |

#### 3.4.5.3.3 Diagnostic Events

In this dialog, all events of the IO-Link master application and the connected IO-Link devices are listed in table form.

- Export
  - With this you can export all event messages to a text file.
- Read
  - You can use this button to refresh the events table.

MASTER CONTROL PORT 1 PORT 2 PORT 3 PORT 4

| ) PORT ( | CONTROL     |                   |                         |                                 |    |  |  |
|----------|-------------|-------------------|-------------------------|---------------------------------|----|--|--|
| ) ADVAN  | ICED MASTER | R CONTROL         |                         |                                 |    |  |  |
| GENERA   | L MASTER    | PARAMETER         | Diagnostic Events       |                                 |    |  |  |
| TIME     | EVENT ID    | MESSAGE           |                         |                                 |    |  |  |
| 00:00:00 | 0x1300      | Port/ Device e    | event (Port: 1, EventQu | alifier: 0x5C, EventCode: 0x1Fl | DO |  |  |
| 00:00:00 | 0x1300      | Port/ Device e    | event (Port: 2, EventQu | alifier: 0x5C, EventCode: 0x1Fl | DO |  |  |
| 00:00:00 | 0x1300      | Port/ Device e    | event (Port: 3, EventQ  | alifier: 0x5C, EventCode: 0x1Fl | DO |  |  |
| 00:00:00 | 0x1300      | Port/ Device e    | event (Port: 4, EventQ  | alifier: 0x5C, EventCode: 0x1Fl | 00 |  |  |
| 00:00:03 | 0x10C0      | Parameter rec     | eived                   |                                 |    |  |  |
| 00:00:03 | 0x1301      | Master param      | eter are valid          |                                 |    |  |  |
| 00:00:03 | 0x1302      | Master config     | uration is valid        |                                 |    |  |  |
| 00:00:03 | 0x1002      | Initialization of | lone                    |                                 |    |  |  |

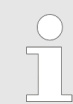

More detailed information on the port events with event ID 0x1300 can be accessed via the tabs 'Port  $x \rightarrow$  Events'.  $\Leftrightarrow$  Chap. 3.4.6.5 'Events' page 28

## 3.4.6 Port x

In the editor area, the *'Port...'* tabs are listed after the *'Master Control'* tab. Here you can parametrize the connected IO-Link device, have access to the status and can retrieve information about the IO-Link device.

#### 3.4.6.1 Identification

#### All information from the IODD is processed here and summarized in functional areas.

| MASTER CONTROL PORT 1 PORT 2 POR                                                                                                    | T 3 PORT 4                                                                                                    |
|----------------------------------------------------------------------------------------------------|----------------------------------------------------------------------------------------------------|
| i Identification 🗄 Parameters                                                                                                    | Process Data 🦸 Events                                                                                                    |
| O DEVICE IDENTIFICATION                                                                                                    |                                                                                                    |
|                                                                                                    | Document Info         File Name:         Release Date:       2022-05-02         Copyright:       YASKAWA Europe GmbH         Document Version:       V2.00         Device Info |
|                                                                                                    |                                                                                                    |
| O DEVICE FEATURES                                                                                                    |                                                                                                    |
| Indexed Service Data Unit (ISDU)                                                                                                    | SUPPORTED PROFILES                                                                                                    |
| <ul> <li>Standard Input / Output (SIO)</li> <li>Data Storage</li> <li>Block Parametrization</li> <li>Access locks support</li> <li>Data Storage Access Lock</li> <li>Parameter Access Lock</li> <li>Local Parametrization Access Lock</li> <li>Local user Interface Lock</li> </ul> | PROFILE ID     NAME       0x0031     FW-Update Profile       0x4000     Unknown Profile                                                                                        |
|                                                                                                    |                                                                                                    |

#### 3.4.6.1.1 Device Identification

The following data are shown here:

- Document Info
  - Information about the IODD file such as file name, creation date, copyright and version.
- Device Info
  - Information about the IO-Link device such as manufacturer name and ID, device name and ID and product ID.

| O DEVICE IDENTIFICATION |                                                                                 |                                                                   |
|-------------------------|---------------------------------------------------------------------------------|-------------------------------------------------------------------|
| ALCON A                 | Document Info<br>File Name:<br>Release Date:<br>Copyright:<br>Document Version: | 2022-05-02<br>YASKAWA Europe GmbH<br>V2.00                        |
|                         | Vendor Name:<br>Vendor ID:<br>Device Name:<br>Device ID:<br>Product ID:         | YASKAWA Europe GmbH<br>444 (0x01BC)<br>Sample01<br>xxxxx<br>xxxxx |

## 3.4.6.1.2 Device Features

The supported standard functions and profiles are listed here.

| O DEVICE FEATURES                                 |                 |                   |  |  |
|---------------------------------------------------|-----------------|-------------------|--|--|
| ✓ Indexed Service Data Unit (ISDU)                | SUPPORTED PROFI | LES               |  |  |
| <ul> <li>Standard Input / Output (SIO)</li> </ul> | PROFILE ID      | NAME              |  |  |
| Data Storage                                      | 0x0031          | FW-Update Profile |  |  |
| <ul> <li>Block Parametrization</li> </ul>         | 0x4000          | Unknown Profile   |  |  |
| Access locks support                              |                 |                   |  |  |
| ✓ Data Storage Access Lock                        |                 |                   |  |  |
| Parameter Access Lock                             |                 |                   |  |  |
| Local Parametrization Access Lock                 |                 |                   |  |  |
| Local user Interface Lock                         |                 |                   |  |  |
|                                                   |                 |                   |  |  |

#### 3.4.6.1.3 Communication Network

Here you will find information about the communication such as bit rate, shortest cycle time and process data length. If available, information on the pin assignment is shown at 'Connection'.

| IO-Link Revision:            | V1.1                                                              | Process Data Input Length:                                           | 3 byte           |
|------------------------------|-------------------------------------------------------------------|----------------------------------------------------------------------|------------------|
| Bitrate:                     | COM2 (38,4 kbit/s)                                                | Process Data Output Length:                                          | 1 byte           |
| Minimum Cycle Time:          | 5000 μs                                                           | Operate On-Request Data Length:                                      | 1 byte (TYPE2_V) |
| Compatible With (V1.0):      | No                                                                | Preoperate On-Request Data Length:                                   | 1 byte (TYPE0)   |
| CONNECTION                   |                                                                   |                                                                      |                  |
| Connection Type: M12-4 Conne | ection                                                            |                                                                      |                  |
| 3<br>•<br>•<br>4             | Wire assignment<br>TYPE C<br>Wire 1<br>Wire 2<br>Wire 3<br>Wire 4 | DLOR FUNCTION NAME<br>L+<br>Other Multipurpose Dig. In/<br>L-<br>C/Q | Out              |

#### 3.4.6.1.4 Supported Events

In this table you will find all event messages that are supported by the IO-Link device.

| SUPPC |         |                                 |                           |   |  |
|-------|---------|---------------------------------|---------------------------|---|--|
| CODE  | ТҮРЕ    | NAME                            | DESCRIPTION               |   |  |
| 16384 | Error   | Temperature fault               | Overload                  |   |  |
| 20753 | Warning | Primary supply voltage underrun | Check valid voltage range |   |  |
| 30480 | Error   | Short circuit                   | Check installation        |   |  |
| 35841 | Warning | Simulation active               | Check operating mode      | • |  |

#### 3.4.6.1.5 Supported Errors

In this table you will find all error messages that are supported by the IO-Link device.

| CODE | ADDITIONA | NAME                        | DESCRIPTION                                                   |   |  |
|------|-----------|-----------------------------|---------------------------------------------------------------|---|--|
| 128  | 17        | Index not available         | Read or write access attempt to a non-existing index.         | L |  |
| 128  | 18        | Subindex not available      | Read or write access attempt to a non-existing subindex of an | L |  |
| 128  | 49        | Parameter value above limit | Written parameter value is above its specified value range.   |   |  |
| 128  | 50        | Parameter value below limit | Written parameter value is below its specified value range.   | - |  |

#### 3.4.6.2 Parameters

In this dialog window you can parametrize your IO-Link device. To do this, the IO-Link device must be in the 'Operate' state.

- If an IODD is available, the menu structure and parameter range of the IO-Link device manufacturer are shown.
  - In the menu area you will find all elements that are defined for the set user role.
  - Depending on the selected menu item, the corresponding parameters are listed in the parameter area.
- If no IODD is available, by specifying index and subindex, you can apply an ISDU write or read request for parametrization.

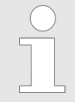

With 'View  $\rightarrow$  Topology  $\rightarrow$  Show / Hide' you can hide the 'TOPOLOGY' area and show the menu structure and parameter area side by side.

#### 3.4.6.2.1 Use with IODD

- The parameters are shown according to the format defined for them in the IODD. These can be input fields, selection fields or buttons.
- Some parameters can only be read or read and written.
- Reading or writing of individual parameters is done with the associated buttons [READ] or [WRITE].
- All currently shown parameters are read or written with the [Read All] or [Write All] buttons.
- If the menu structure changes due to a value change of a conditional parameter, this is recognized by the *IO-Link Manager* and the menu structure is refreshed.

| MASTER CONTROL | PORT 1 | PORT 2 | PORT 3 | PORT 4 |  |
|----------------|--------|--------|--------|--------|--|
|----------------|--------|--------|--------|--------|--|

| i Identification E Parameters                                                                                                    | , Process Data 9 Events                                                   | Read All Write All       |
|----------------------------------------------------------------------------------------------------|---------------------------------------------------------------------------|--------------------------|
| NAVIGATION MENU                                                                                                    | DIAGNOSIS MENU                                                            |                          |
| Identification Menu Generation Menu Identification Menu Identific | Device Status     (Unknown)       Index: 0x24 (36)       Index: 0x25 (37) | READ WRITE<br>READ WRITE |

There is the following color assignment for the shown values of the parameters:

Black

Parameter value is not known or no value has been transferred and the shown value is a default value.

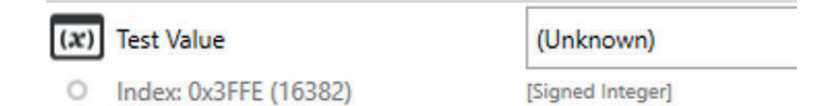

#### Blue

Parameter value has been adjusted but not yet transferred.

| (x) | Application Specific Tag | modified |  |
|-----|--------------------------|----------|--|
| 0   | Index: 0x18 (24)         | [String] |  |

Green

The currently shown parameter value also corresponds to the transmitted value.

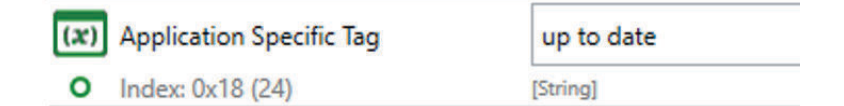

Red

An error occurred when transferring the parameter value. As soon as you move the mouse pointer over the red symbol, the error message is shown as a tool tip.

|                  | (x) Test Value      | 0)  |  |
|------------------|---------------------|-----|--|
|                  | O Index: 0xFE (254) | [Oc |  |
| Index not availa | able Test Value     | (L  |  |
| П                |                     | L   |  |

#### 3.4.6.2.2 Use without IODD

If no IODD is loaded, you still have the option of parametrizing. By specifying index and subindex, you can apply an ISDU write or read request for parametrization.

| MASTER CONTROL   | PORT 1 POR  | 2 PORT 3 PORT 4      |            |
|------------------|-------------|----------------------|------------|
| L Identification | ≣ Parameter | Process Data         | ' Events   |
| CUSTOM ISDU REQU | JEST        |                      |            |
| Index:           |             | 0x0                  |            |
| Subindex:        |             | x0                   |            |
| Data:            |             |                      |            |
|                  |             |                      |            |
|                  |             |                      |            |
|                  |             |                      |            |
|                  |             | nput Format Byte[] 🔻 | READ WRITE |
| Result:          |             |                      |            |
|                  |             |                      |            |
|                  |             |                      |            |
|                  |             |                      |            |

Index

The entry for the index can be decimal or hexadecimal. The prefix 0x is to be used for this.

Range of values: 0 ... 65535

Subindex

The entry for the index can be decimal or hexadecimal. The prefix 0x is to be used for this.

Range of values: 0 ... 255

Data

Enter the data to be written here.

The input format is a byte array decimal or hexadecimal (prefix 0x) or a string in UTF-8 format.

Result

The result of the query is shown here as a byte array or ASCII text.

#### 3.4.6.3 Process Data

In this dialog window you have access to the input respectively output data of the IO-Link device. If an IODD is available, the data are processed and listed according to the IODD. Here you can switch between the defined process data elements or select the requested process date from possibly existing combo boxes. Otherwise, the output data must be specified at *'RAW DATA'* as a hexadecimal byte array (prefix 0x).

- Process Data Input Here you will find the input data that the IO-Link device sends to the IO-Link master.
- Process Data Output

Here you can specify output data. With the [SET] button, these are taken from '*RAW DATA*' and transferred to the IO-Link device.

You can discard the output data with the [Invalidate] button.

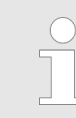

Please note that in order to be able to send process data from the IO-Link Manager to an IO-Link device, you must activate the Commissioning Mode for the corresponding IO-Link master! & Chap. 3.4.5.3.1.1 'Commissioning Mode' page 16

| MASTER CONTROL PORT 1 PORT 2 PORT            | 3 PORT 4              |      |   |
|----------------------------------------------|-----------------------|------|---|
| 🗓 Identification 🔚 Parameters                | Process Data 🦸 Events |      |   |
| PROCESS DATA INPUT (V_PD)                    |                       |      |   |
| VALIDITY: - LENGTH: -                        |                       |      |   |
| RAW DATA                                     |                       |      |   |
|                                              |                       |      |   |
| NAME                                         | VALUE                 | UNIT |   |
| Switching signal of SSC1                     | (Unknown)             |      | - |
| Target out of sensor range.                  | (Unknown)             |      |   |
| Switching Count Supervision: Speed is too lo | v. (Unknown)          |      |   |
| Switching Count Supervision: Speed is too hi | h. (Unknown)          |      |   |
| Toach command is activo                      | (Linknown)            |      |   |
| PROCESS DATA OUTPUT (V_PD)                   |                       |      |   |
| LENGTH: - INVALIDATE SET                     |                       |      |   |
| RAW DATA                                     |                       |      |   |
| 0.00                                         |                       |      |   |
|                                              |                       |      |   |
| NAME VALUE                                   |                       | UNIT |   |
| Switching Count Supervision value 0 (false)  | ~                     |      |   |
|                                              |                       |      |   |

#### 3.4.6.4 SIO Data

If the port was configured as a digital input or digital output, you can use this dialog to retrieve the status of the input or set and reset the output via the [SET HIGH] and [SET LOW] buttons.

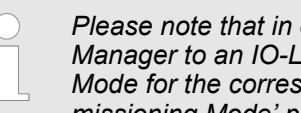

Please note that in order to be able to send process data from the IO-Link Manager to an IO-Link device, you must activate the Commissioning Mode for the corresponding IO-Link master! & Chap. 3.4.5.3.1.1 'Commissioning Mode' page 16

| MASTER CONTROL   | PORT 1  | PORT 2 | PORT 3 | PORT 4 |
|------------------|---------|--------|--------|--------|
| 1 Identification | i≡ Para | meters | C/Q SI | O Data |
| DIGITAL INPUT    |         |        |        |        |
| State:           |         |        |        |        |
| Low              |         |        |        |        |
|                  |         |        |        |        |
| MASTER CONTROL   | PORT 1  | PORT 2 | PORT 3 | PORT 4 |
| 🗓 Identification | ≣ Para  | meters | C/Q SI | O Data |
| DIGITAL OUTPUT   |         |        | -      |        |
| SET HIGH SET LO  | w       |        |        |        |
| State:           |         |        |        |        |
| Hiał             | 1       |        |        |        |
|                  |         |        |        |        |

#### 3.4.6.5 **Events**

All events for the corresponding port are listed here.

- The last entry in the table is always the most recent message. Sorting is from old to new.
- You can delete all entries with the [Clear] button.
- The table of messages is refreshed with the [Refresh] button.
- The number on the 'Events' tab indicates the number of messages and the color indi-cates the urgency.
  - Blue
  - The table only contains notifications.
  - Orange \_
    - The table contains at least one warning message.
  - Red
    - The table contains at least one error message.

| J Identi      | fication 🛛 🗄        | Parameter            | s 🏼 🖬 F          | Process Data        | 🐓 Events             | 0                                        |
|---------------|---------------------|----------------------|------------------|---------------------|----------------------|------------------------------------------|
|               |                     |                      |                  |                     |                      | 0                                        |
|               |                     |                      |                  |                     |                      |                                          |
|               |                     |                      |                  |                     |                      |                                          |
|               |                     |                      |                  |                     |                      |                                          |
| /ENTS         |                     |                      |                  |                     |                      |                                          |
| VENTS<br>CODE | MODE                | TYPE                 | SOURCE           | INSTANCE            | NAME                 | DESCRIPTION                              |
| CODE          | MODE<br>Single Shot | TYPE<br>Notification | SOURCE<br>Master | INSTANCE<br>Unknown | NAME<br>DEV_COM_LOST | DESCRIPTION<br>Device communication lost |